# NMVS Portal User Guide for Local Organisations

Applicable To: Solidsoft Reply NMVS Release 10 Document Version: 5.0 Published: 05 April, 2022

Audience: Pharmacies, Wholesalers, Hospitals via NMVOs

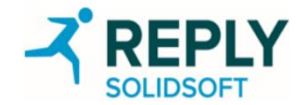

#### **Revision History**

\* <u>Complete Revision History</u> can be found within the appendix.

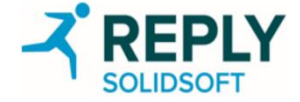

#### Document Approval

| Name     | Role/ Title          | Signature and Date                          | Meaning of Signature                                              |
|----------|----------------------|---------------------------------------------|-------------------------------------------------------------------|
| Nicholas | Author               | Nicholas Houghton                           | I am signing to certify this document has been produced following |
| Houghton |                      | Nicholas Houghton (Apr 5, 2022 14:14 GMT+1) | the prescribed process and that it meets technical requirements.  |
| Andy     | Enterprise Architect | OP. K                                       | I am approving this document to clarify that it meets business    |
| Peacock  |                      | geacon                                      | requirements.                                                     |
| Rizwan   | Project Manager      | Pizwan Pehman                               | I am approving this document to certify that it meets business    |
| Rehman   |                      | Rizwan Rehman (Apr 5, 2022 13:33 GMT+1)     | -requirements.                                                    |
| Matt     | Quality Manager      | M                                           | I am approving this document to certify that it meets quality and |
| Rymell   |                      | Matt Rymell (Apr 5, 2022 13:08 GMT+1)       | compliance requirements.                                          |

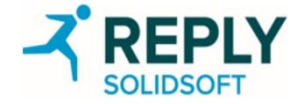

## Portal User Guide for Local Organisations

#### Introduction

This User Guide provides guidance to Local Organisations (i.e. Pharmacies, Wholesalers, and Hospitals) on the usage of the National Medicines Verification System.

The examples used in the slides may present data specific to a Wholesaler account, or a Pharmacy account, but all processes and features are equally applicable to the above organisation types.

#### **Prerequisites to the Registration Process**

The following are required prior to a Local Organisation beginning the registration process.

1. The NMVO has agreed with the Local Organisation the Prime Contact and a set of Known Facts.

2.The NMVO has sent the Prime Contact of the Local Organisation a registration email.

#### Terminology

National Medicines Verification Organisation (NMVO)

The organisation set up by national stakeholders to manage the National System and medicine verification for that country

#### National Medicines Verification System (NMVS)

A system in the European Medicines Verification landscape that serves as the verification platform for one country. Local Organisations check a product's authenticity using a connection to this system

#### **Local Organisations**

The organisations required to use the NMVS to check a product's authenticity

#### **Prime Contact**

The first point of contact in the Local Organisation for the registration process

#### **Known Facts**

A pre-agreed set of challenge questions and answers used to verify identity during the registration process and known only to the NMVO and the NCA

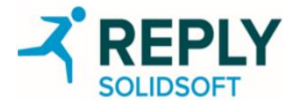

## Introduction to Users and Clients

#### Users

- A User of the system is a physical user, i.e. a person.
- A User interacts with the NMVS through the NMVS Administration Portal and the NMVS Emergency Verification Portal.
- A User requires an NMVS account to login to the Administration Portal and Emergency Verification Portal.
- A User account is associated to one or more User Roles that defines the permissions available to the user.
- User Roles are defined through the NMVS Administration Portal. User Roles may be provided the full permissions set, or a reduced permissions set.

#### **Clients/Client Systems**

- A Client of the NMVS is another IT system (i.e. a Wholesaler/Pharmacy/Hospital IT System).
- The Client System interacts with the NMVS through a technical interface and is issued with Client System Credentials.
- The Client System Credentials used by Client Systems always provide the Client System with a Role that has the full permissions set according to their organisation type (e.g. an organisation of type Pharmacy does not have the permission to decommission a pack as Exported, Stolen, Free Sample or Locked, while an organisation of type Wholesaler does have it).
- It is not possible to modify the permission set for a Client System through the Portal.

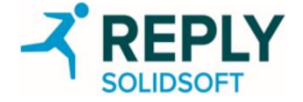

## Local Organisation Registration

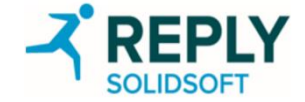

### Local Organisation Registration - Email Invitation

- 1. The NMVO initiates the Local Organisation registration process through its NMVO Portal.
- 2. As part of that process, the NMVO will send the Prime Contact of the Local Organisation a registration email inviting them to register.
- 3. Upon receipt of the registration email, click the link in the registration email (or copy and paste the URL into the browser address bar).
- 4. Note: Please check your spam/junk email folder if you are expecting the mail but it does not appear in your inbox.
- Note: The URL in the email will be unique to the associated registration. The validity period is stated in the email. If registration is not 
   completed within the time frame, contact the local NMVO.

|   | [Test] National Medicines Verification System (NMVS) Registration                                                                                           |   | Yahoo/Inbox          |        |
|---|----------------------------------------------------------------------------------------------------|---|----------------------|--------|
|   | <ul> <li>solidsoft.emvs.nbsdv@reply.com <solidsoft.emvs.nbsdv@reply.com></solidsoft.emvs.nbsdv@reply.com></li> <li>To: orgusermanager1@yahoo.com</li> </ul> | ē | Fri, 22 May at 10:08 | *      |
|   | Dear Test User,                                                                                                    |   |                      |        |
|   | This is an invitation to register with the NMVS.                                                                                                    |   |                      |        |
|   | Please follow the link below to register your organisation:                                                                                                 |   |                      |        |
|   | https://portal-test.nmvo.eu/Registration/994cd973-2dff-460e-9293-0d364b1eee34                                                                               |   |                      |        |
| / | This registration link will expire in 45 days.                                                                                                    |   |                      | $\sim$ |
|   | Kind regards,<br>National Medicines Verification Organisation                                                                                               |   |                      |        |
|   | This is an automated message - please do not reply directly to this email.                                                                                  |   |                      |        |
|   | ♠ ♠ ➡ …                                                                                                    |   |                      |        |

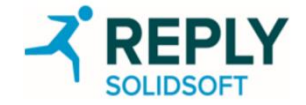

#### Local Organisation Registration - Known Facts Challenge Screen

- 1. Once the registration link has been opened in a web browser, the Known Facts challenge screen is presented (example screen shown to the right).
- 2. During the NMVO/Local Organisation engagement process, the Local Organisation will have agreed (or been provided) a set of questions and answers up to a maximum of 5 (the 'Known Facts').
- 3. The Prime Contact is required to input the agreed answers to all challenge questions in the text boxes:
  - 1. Example Challenge Question 1 (Registration Num)
  - 2. Example Answer 1 (12345678)
  - 3. Example Challenge Question 2 (License Num)
  - 4. Example Answer 2 (87654321)
- 4. When all answers have been supplied, click 'Next' to setup the initial Super User account.
- 5. The User name and Email are auto populated.
- 6. Enter the new password and confirm the new password.
- 7. Click complete to finish the registration process.
- 8. Once completed, a message detailing that the registration was successful will appear.

#### National Medicines Verification System

#### Hello, Sample Org

Please answer the known facts of your organisation.

All known facts are case sensitive, please ensure they are correct.

#### Registration Num

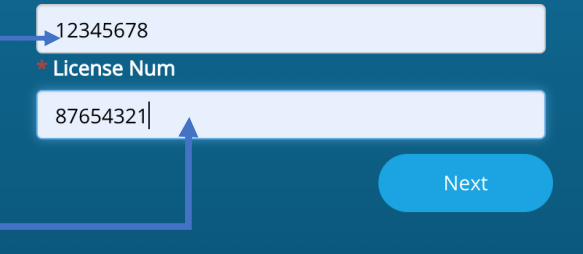

#### 

Note that your password must be at least 8 characters with at least 1 character from the following types:

- Uppercase characters
- Lowercase characters

Confirm Password

Digits and Non alphanumeric characters (!\$%&=+@#.-\_)

#### Terminology

#### Super User

A user in the super user role, that grants them the full set of permissions for their type of organisation.

The first user created during the registration process will be a super user.

It should be noted that the Super User role is immutable, i.e. it cannot change and will persist. It is recommended to use an email account specifically set up with this in mind.

#### National Medicines Verification System

Your registration was successful.

Your registration is confirmed. Follow the link and use your details to sign into the NMVO Dev Name Administration Portal.

Login to Medicines Verification Portal

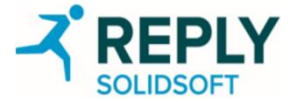

## Logging in as the local organisation user

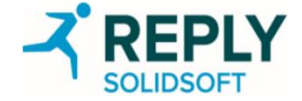

### User Account - Login to the Portal

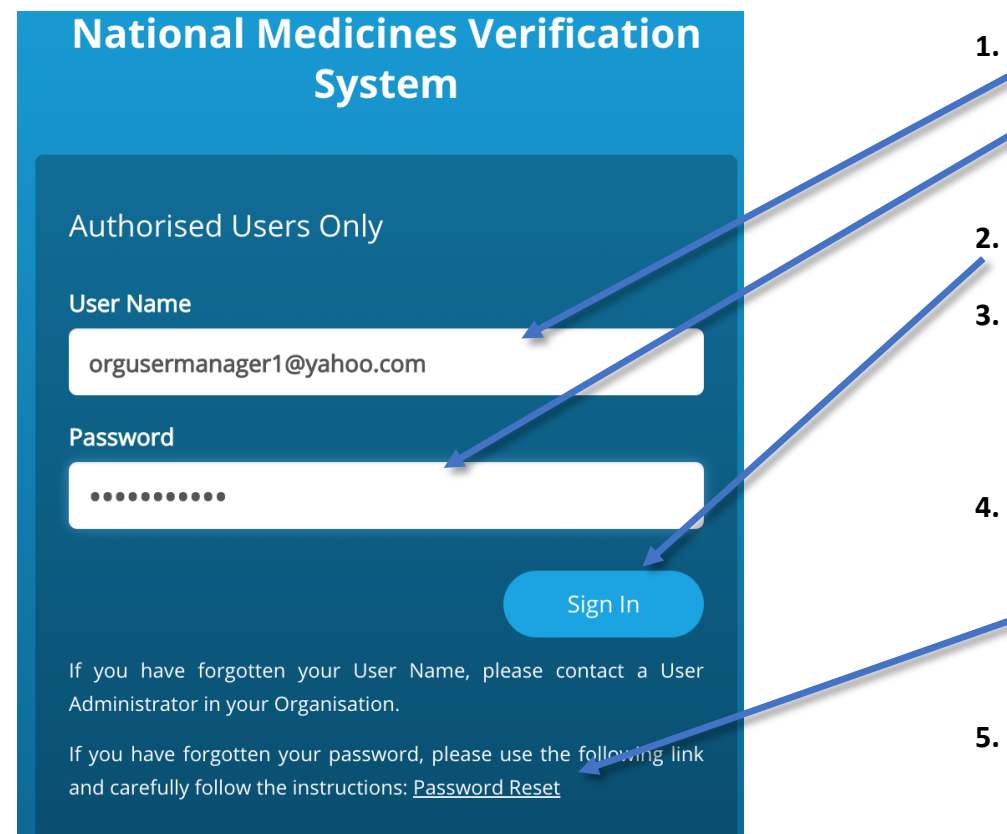

- Enter User Name and password in the login screen (the user name is the email address).
- Click 'Sign In'.
- After clicking 'Sign In' the Authorisation Code challenge screen will be presented.
- 4. If the User has forgotten password or wants to 'Reset' password then select the 'Password Reset' link.
- User can enter the 'User Name' i.e. relevant email address and select 'Send'. An email will be sent to the specified email address to reset their password.

Home > <u>Users</u> > Forgot Password

Medicines Verification Administration Portal

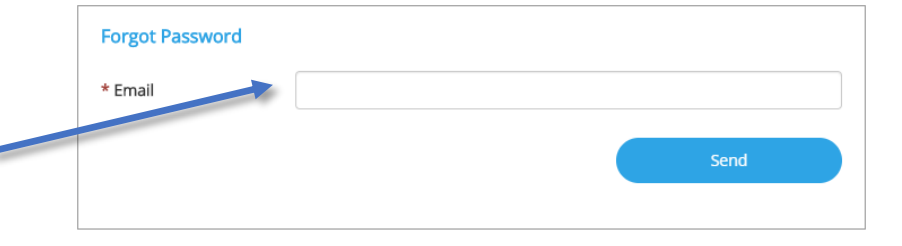

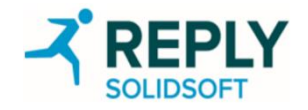

### **User Account - Two Factor Authentication**

#### Terminology

#### **Two Factor Authentication**

For improved security of the NMVS portal, Two Factor Authentication is employed in the login process.

Two Factor Authentication requires an Authorisation Code to be entered in addition to the user password.

The Authorisation Code is sent to the email address of the registered user.

The Two Factor Authentication step applies to all login attempts for all users.

EMVS Authorization <emvsauthorization@emvs.eu> to new.nmvo.user+TestWholesaler@gmail.com -

Dear user,

Your authorisation code is: 774106

...

Kind regards, National Medicines Verification Organisation

- 1. Enter the Authorisation Code from the email into the Code field.
- 2. Note that the Authorisation Code expires within 5 minutes of being sent to the registered user's email address.
- 3. Click 'Continue' to progress to the Portal.
- 4. To return to the Login screen, click 'Start Again'.

#### National Medicines Verification System

#### Authorised Users Only

#### Please enter your Authorisation Code

An access code has been sent to your registered email address. The code must be used within the next 5 minutes. If you haven't received an email or the code expired, click the link to receive a new code. <u>Send new code</u>

Start Again

Code

774106

Continue

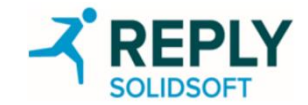

#### **User Account - Home Screen**

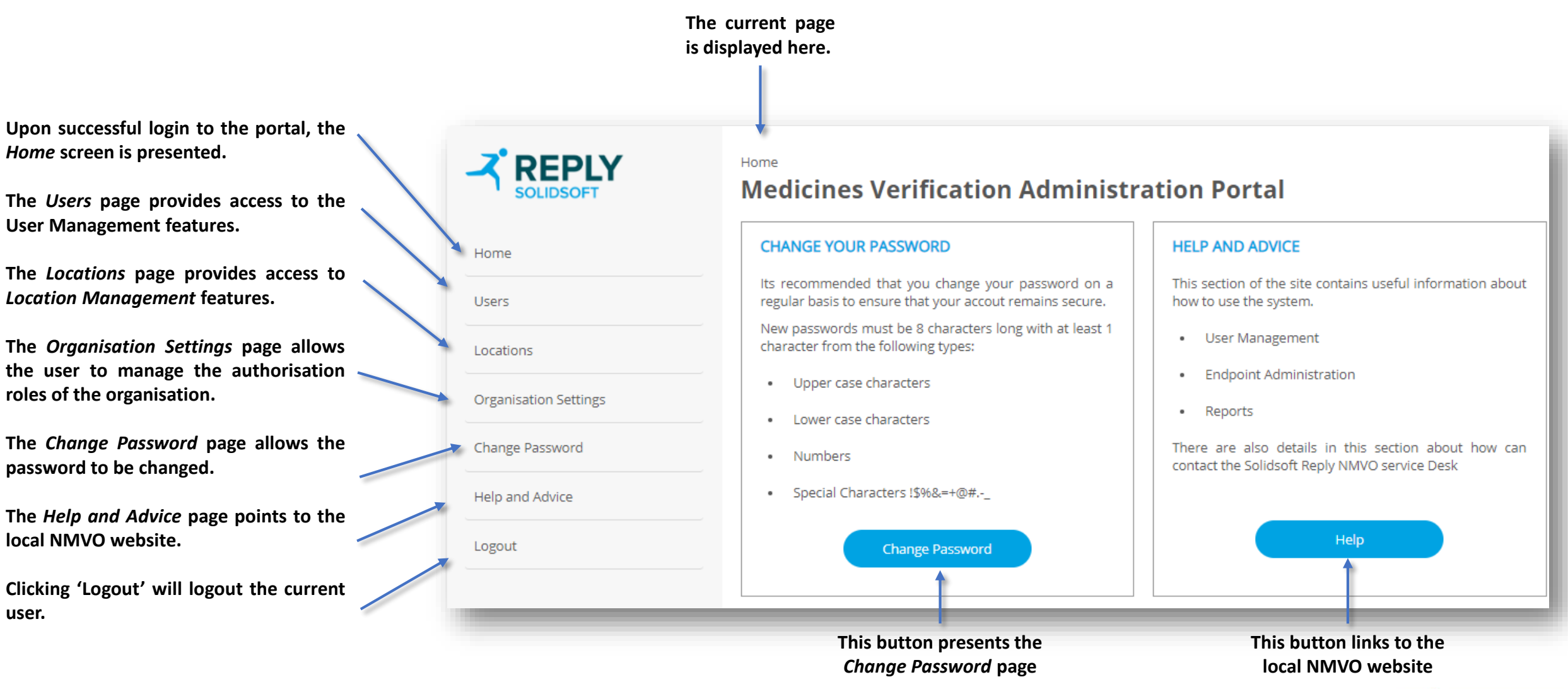

NOTE: The Users, Locations and Organisation Settings entries of the menu will be available to the user only if their role has the permission to manage users, locations or authorisation roles.

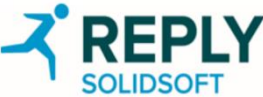

## **Organisation Settings**

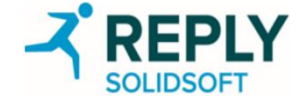

### **Organisation Settings - Local Organisation Super User**

The 'Organisation Settings' page allows the user to define new roles, manage existing roles, and delete existing roles.

Fundamental to the management of User Roles is the ability to define and manage the Role Permissions associated with a Role type.

The portal has pre-defined roles for each Local Organisation type.

The 'Roles' dropdown box presents the list of . existing roles.

Wholesaler pre-defined roles are: -Wholesaler Super User -Wholesaler Administrator -Stock Checker

Pharmacy pre-defined roles are: -Pharmacy Super User -Pharmacy Administrator -Pharmacist User

Role name and description describe the purpose of the role. These can be modified for non-immutable roles.

The Super User role has all available permissions, and the role cannot be modified.

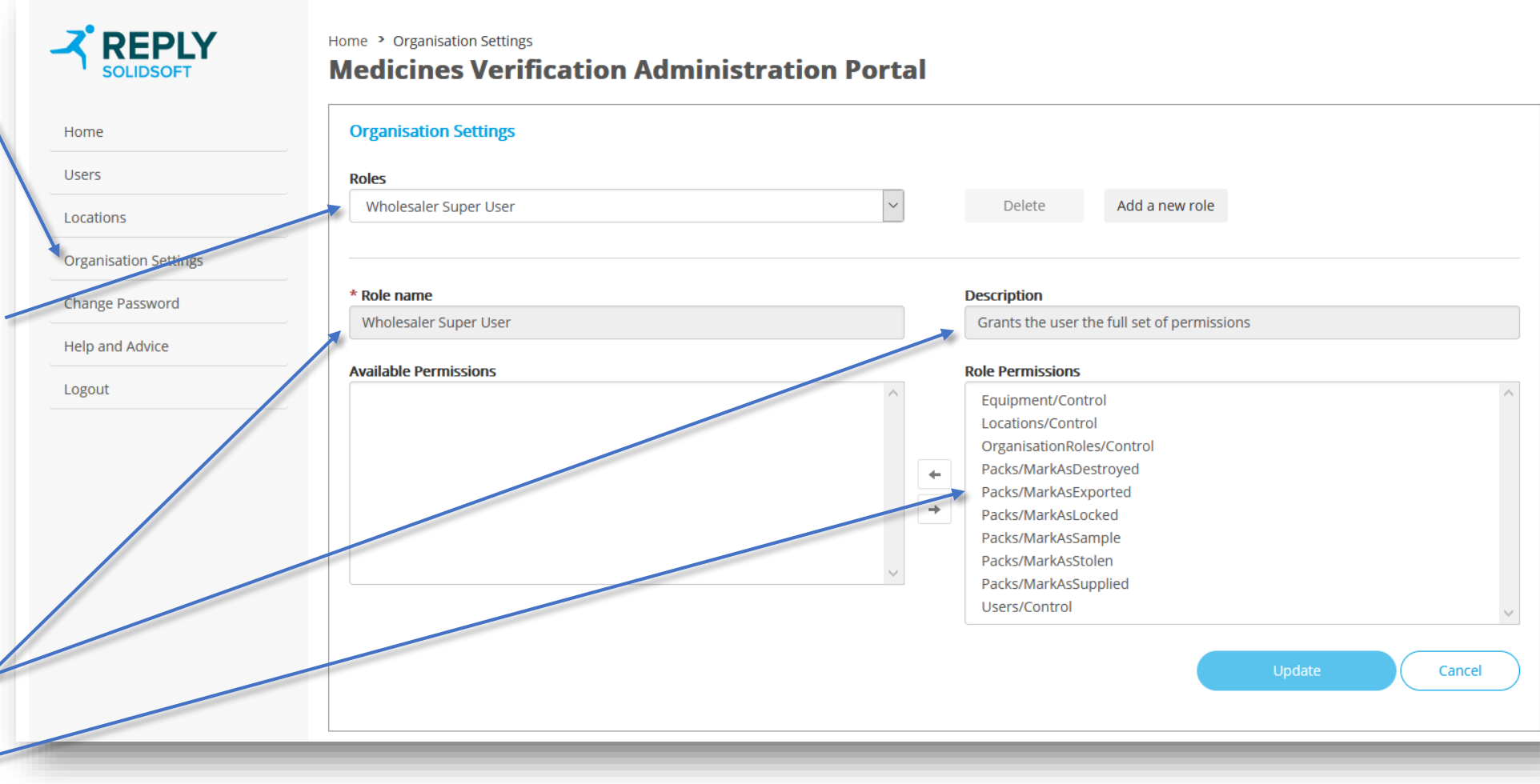

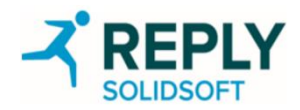

### **Organisation Settings - Creating New Roles (1)**

| Home > Organisation Settings<br>Medicines Verification Administration Portal                          |                                                                                                    |                                            |
|----------------------------------------------------------------------------------------------------|----------------------------------------------------------------------------------------------------|--------------------------------------------|
|                                                                                                    | 1. To create a new role, Click 'Add a new role'.                                                                                                    | A popup will open.                         |
| Organisation Settings                                                                                 | 2. Turne a new role name into the Pole Name fit                                                                                                    |                                            |
| Roles       Wholesaler Super User       V       Delete       Add a new role                           | 2. Type a new role name into the Kole Name ne                                                                                                    | 210.                                       |
|                                                                                                    | 3. There is the option to add a description.                                                                                                    |                                            |
| * Role name Add a new role                                                                            |                                                                                                    |                                            |
| Wholesaler Super Us         De full set of permissions                                                | 4. Click the 'Add' button to add the role.                                                                                                    |                                            |
| * Role name Available Permissions                                                                     |                                                                                                    |                                            |
| Description                                                                                           |                                                                                                    |                                            |
| Add Add                                                                                               | Medicines Verification Administration Port                                                                                                    | al                                         |
| stroyed                                                                                               | meanines vermeation Administration Ford                                                                                                    |                                            |
| Packs/MarkAsLocked Packs/MarkAsLocked                                                                 | Organisation Settings                                                                                                    |                                            |
| Packs/MarkAsStolen                                                                                    | Roles                                                                                                    |                                            |
| Vacks/MarkAsSupplied<br>Users/Control                                                                 | WholesalerUserType1                                                                                                    | Delete Add a new role                      |
|                                                                                                    |                                                                                                    |                                            |
| Update                                                                                                | * Role name                                                                                                    | Description                                |
| F The screenshot shows the screetion of a new role called (Wholesaler IsorTupol)                      | WholesalerUserType1                                                                                                    |                                            |
| 5. The screenshot shows the creation of a new role called wholesaleroserryper.                        | Available Permissions                                                                                                    | Role Permissions                           |
| 6. Define the permissions to be allocated to the new role by selecting them from the 'Available       | Packs/MarkAsDestroyed                                                                                                    | Equipment/Control                          |
| Permissions' hox.                                                                                     | Packs/MarkAsLocked                                                                                                    | OrganisationRoles/Control                  |
|                                                                                                    | Packs/MarkAsSample                                                                                                    | , 🔶 Users/Control                          |
| 7. Click the 'Right' arrow to allocate the selected permissions to the role.                          | Packs/MarkAsstolen<br>Packs/MarkAssupplied                                                                                                    | . →                                        |
|                                                                                                    |                                                                                                    |                                            |
| 8. The allocated permissions will now be displayed in the 'Role Permissions' list.                    |                                                                                                    |                                            |
|                                                                                                    | ×                                                                                                    | v                                          |
| 9. To remove permissions from a role, select the permissions to be removed from the 'Role Permission' | DNS' Equipment/Control: Allows the actor to create, update and delete client equipment w<br>Locations/Control: Allows the actor to create, update and delete locations within their | ithin their organisation<br>r organisation |
| list, and click the 'Left' arrow to revoke.                                                           | OrganisationRoles/Control: Allows the actor to create, update and delete roles within<br>Users/Control: Allows the actor to create, update and delete users within their organi     | i their organisation<br>sation             |
| 10. The revoked permissions will be displayed in the 'Available Permissions' list.                    |                                                                                                    | Update Cancel                              |
| 11. Click 'Update' when the permission allocation is complete and correct.                            |                                                                                                    | REPLY                                      |
| 12. Alternatively, to exit this screen without saving any changes, press 'Cancel'.                    |                                                                                                    | SOLIDSOFT                                  |

## Organisation Settings - Creating New Roles (2)

Following the creation of a new role, or the modification of an existing role, it is possible to allocate the new or modified role to a user in the 'Users' page.

Note: The user defining or changing the permissions associated with a role can only make changes to permissions available to their user account.

For example, a user without the 'Packs/MarkAsSupplied' permission may not grant that permission to another role.

| ganisation Settings                                                                                                    |                                                                                                    |                                                                              |
|----------------------------------------------------------------------------------------------------|----------------------------------------------------------------------------------------------------|------------------------------------------------------------------------------|
| les                                                                                                    |                                                                                                    |                                                                              |
| Wholesaler Administrator                                                                                                    | ~                                                                                                    | Delete Add a new role                                                        |
|                                                                                                    |                                                                                                    | Description                                                                  |
| Wholesaler Administrator                                                                                                    |                                                                                                    | Allows the user to manage users, locations, and clients for the organisation |
| ailable Permissions                                                                                                    |                                                                                                    | Role Permissions                                                             |
| Packs/MarkAsDestroyed                                                                                                    | ~                                                                                                    | Equipment/Control                                                            |
| Packs/MarkAsExported                                                                                                    | <b>4</b>                                                                                                    | ← Locations/Control                                                          |
| Packs/MarkAsLocked                                                                                                    |                                                                                                    | OrganisationRoles/Control                                                    |
| Packs/MarkAsSample                                                                                                    | →                                                                                                    | → Users/Control                                                              |
| Packs/MarkAsStolen                                                                                                    |                                                                                                    |                                                                              |
| Packs/MarkAsSupplied                                                                                                    |                                                                                                    |                                                                              |
| Packs/MarkAsSupplied<br>wipment/Control: Allows the actor to create, update and delet<br>cations/Control: Allows the actor to create, update and delet<br>ganisationRoles/Control: Allows the actor to create, update | ete client equipment within t<br>re locations within their orgai<br>and delete roles within their<br>sers within their organisation | n their organisation<br>ganisation<br>eir organisation<br>on                 |

Selecting an entry (or entries) in the 'Available Permissions' or 'Role Permissions' window presents a summary description of the permission.

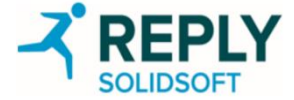

## User Management

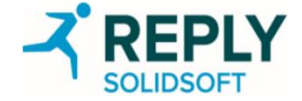

### User Management - Main (1)

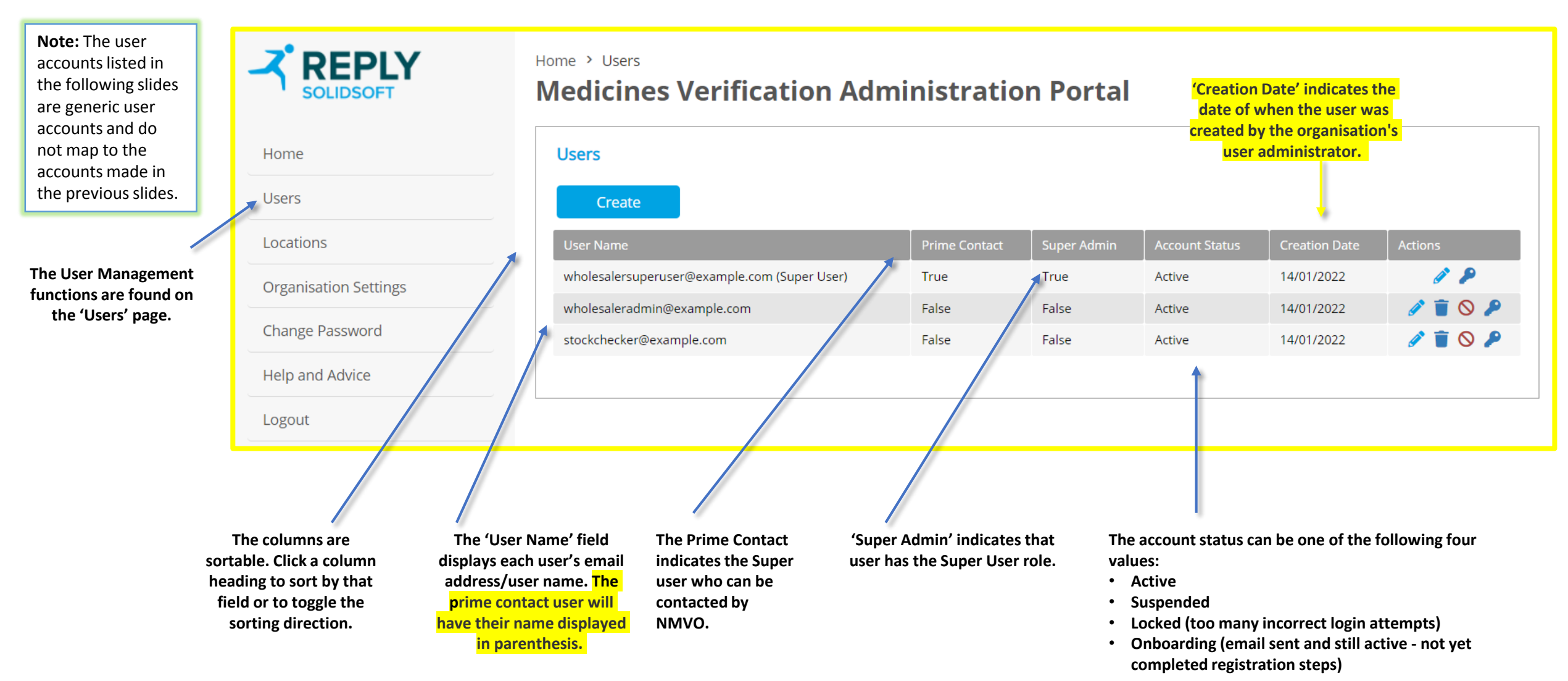

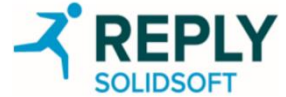

### User Management - Main (2)

| Home<br>Users                                                                                                    | Home > Users Medicines V Users Users Create                         | erification Admi                                                                                                    | inistratio                                                         | on Portal                                                                                         |                                                          | The 'A<br>icons to<br>actions<br>o                     | ctions' field contains<br>represent the various<br>that can be performed<br>n a user account.  |
|----------------------------------------------------------------------------------------------------|---------------------------------------------------------------------|----------------------------------------------------------------------------------------------------|--------------------------------------------------------------------|---------------------------------------------------------------------------------------------------|----------------------------------------------------------|--------------------------------------------------------|------------------------------------------------------------------------------------------------|
| Locations                                                                                                    | User Name                                                           |                                                                                                    | Prime Contact                                                      | Super Admin                                                                                       | Account Status                                           | Creation Date                                          | Actions                                                                                        |
| Organisation Settings                                                                                                    | wholesalersuperuser@                                                | example.com (Super User)                                                                                                 | True                                                               | True                                                                                              | Active                                                   | 14/01/2022                                             | Ø P                                                                                            |
|                                                                                                    | wholesaleradmin@exar                                                | mple.com                                                                                                    | False                                                              | False                                                                                             | Active                                                   | 14/01/2022                                             | a 🔋 🖉 🖉                                                                                        |
| Change Password                                                                                                    | stockchecker@example                                                | e.com                                                                                                    | False                                                              | False                                                                                             | Active                                                   | 14/01/2022                                             | a 🔋 🖉 🖉                                                                                        |
| Help and Advice                                                                                                    |                                                                     |                                                                                                    |                                                                    |                                                                                                   |                                                          |                                                        |                                                                                                |
| Logout                                                                                                    |                                                                     |                                                                                                    | Ć                                                                  | 9                                                                                                 | ~                                                        |                                                        |                                                                                                |
| Edit a user                                                                                                    | Delete a user                                                       | Unlock a user                                                                                                    | Suspe                                                              | end a user                                                                                        | Reinstat                                                 | e a user                                               | Reassign Prime contact                                                                         |
| hange <mark>the</mark> user's role(s)<br>r their default location.<br>f the user is the prime<br>contact, first and last<br>ame can be amended. | Permanent deletion of a<br>user. The account is not<br>recoverable. | The answer for when a<br>user has locked their<br>account after too many<br>failed login attempts<br>(after 5 attempts). | Suspensi<br>user from<br>logi<br>Administr<br>the E<br>Verificatic | ion disables a<br>n being able to<br>in to the<br>ration Portal or<br>mergency<br>on Application. | Reinstate<br>following a s<br>enabling ther<br>the Porta | es a user<br>suspension,<br>m to login to<br>Is again. | Reassigns an<br>organization prime<br>contact from one<br>super user to another<br>super user. |

### User Management - Create User (1)

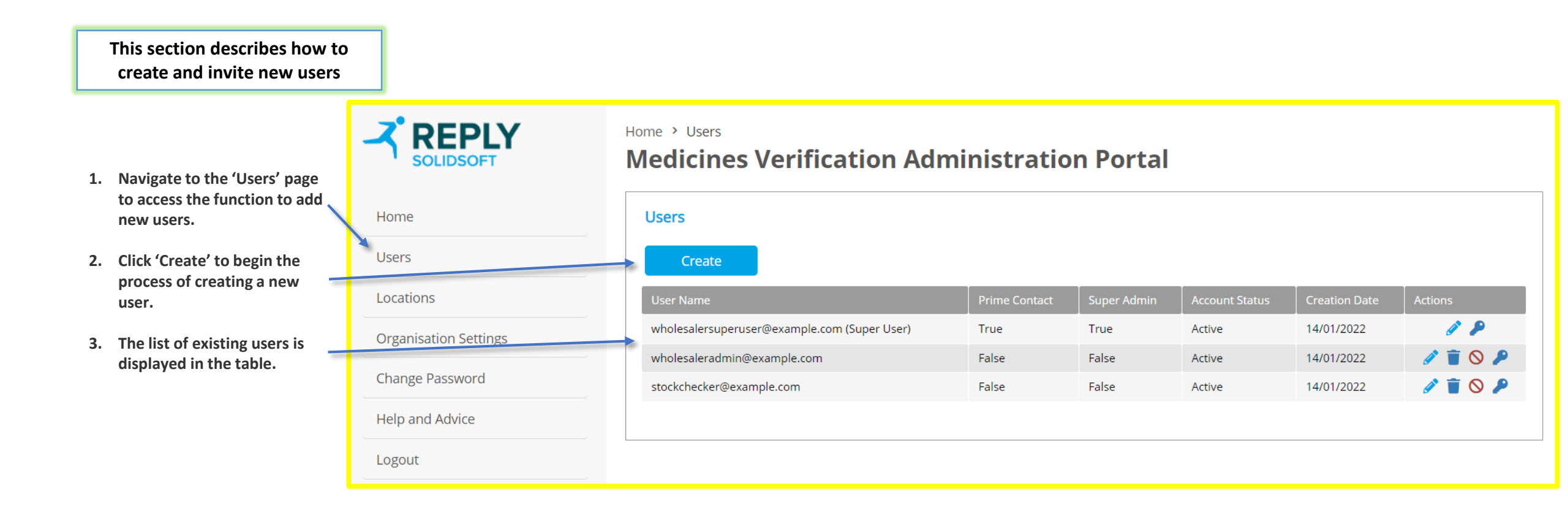

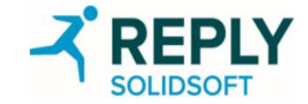

### User Management - Create User (2)

- 1. Enter the email address of the new user.
- 2. User can optionally specify the location that will be automatically assigned to the new user when accessing the EVA portal.
- 3. The User Role must first be defined (through the *Organisation Settings* page) for the new user account being created.
- 4. The possible User Roles are listed in the 'User Roles' box.
- 5. Select the user's role(s). It is possible to assign multiple roles to a single user.
- 6. In this example a new user is created with the 'Stock Checker' user role.
- 7. Click the 'Create' button.
- 8. An invitation email is sent to the new user to begin the registration process.

| SOLIDSOFT             | Home > Users > Create         | ation Administration Portal                                        |
|-----------------------|-------------------------------|--------------------------------------------------------------------|
| Home                  | Add New User                  |                                                                    |
| Users                 | * Email                       | wholesaleruser@example.com                                         |
| Locations             | Default Location              |                                                                    |
| Organisation Settings | * Roles                       | Wholesaler Super User                                              |
| Change Password       |                               | Stock Checker<br>Wholesaler Administrator                          |
| Help and Advice       |                               | · · · · · · · · · · · · · · · · · · ·                              |
| Logout                | Stock Checker: Allows the use | er to perform transactions using the Emergency Verification Portal |
|                       |                               | Create Cancel                                                      |
|                       |                               |                                                                    |
|                       |                               |                                                                    |

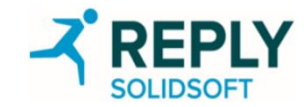

### User Management - Create User (3)

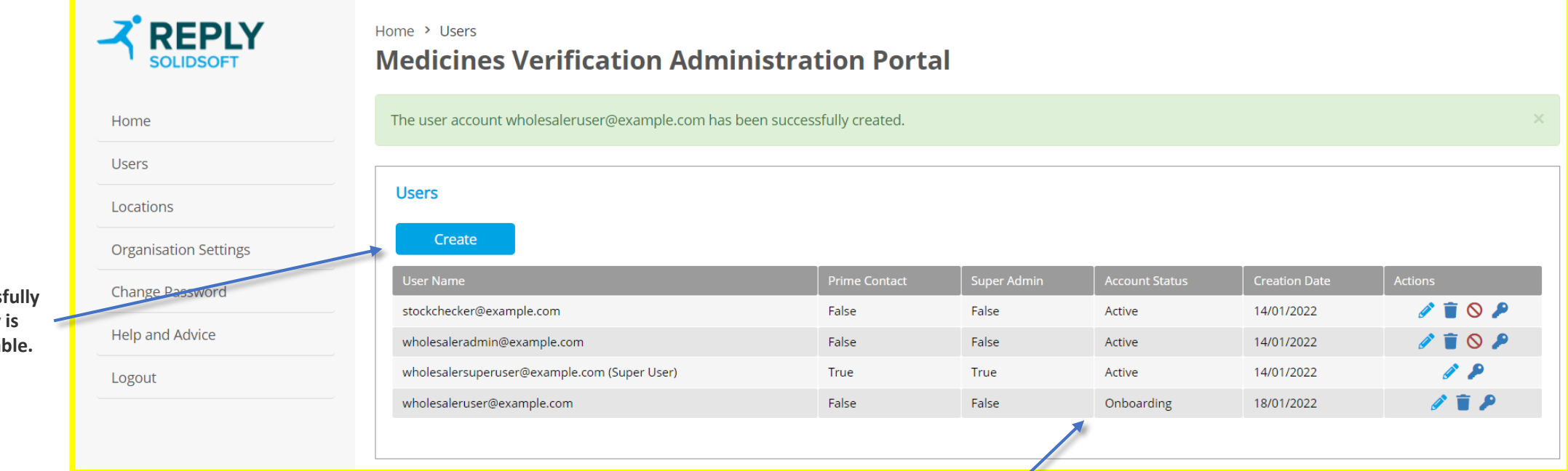

Initially the user will be in the 'Onboarding' state, as shown in the 'Account Status' field.

This will change to 'Active' when the user has completed the registration process.

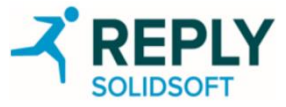

When a user is successfully created a new entry is listed in the 'Users' table.

### User Management - Edit User

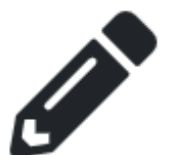

Home > Users > Edit

Update User User Name

\* First Name

\* Last Name

Roles

**Default Location** 

To edit a user select the pencil icon in the 1. row of the table for the user you wish to edit.

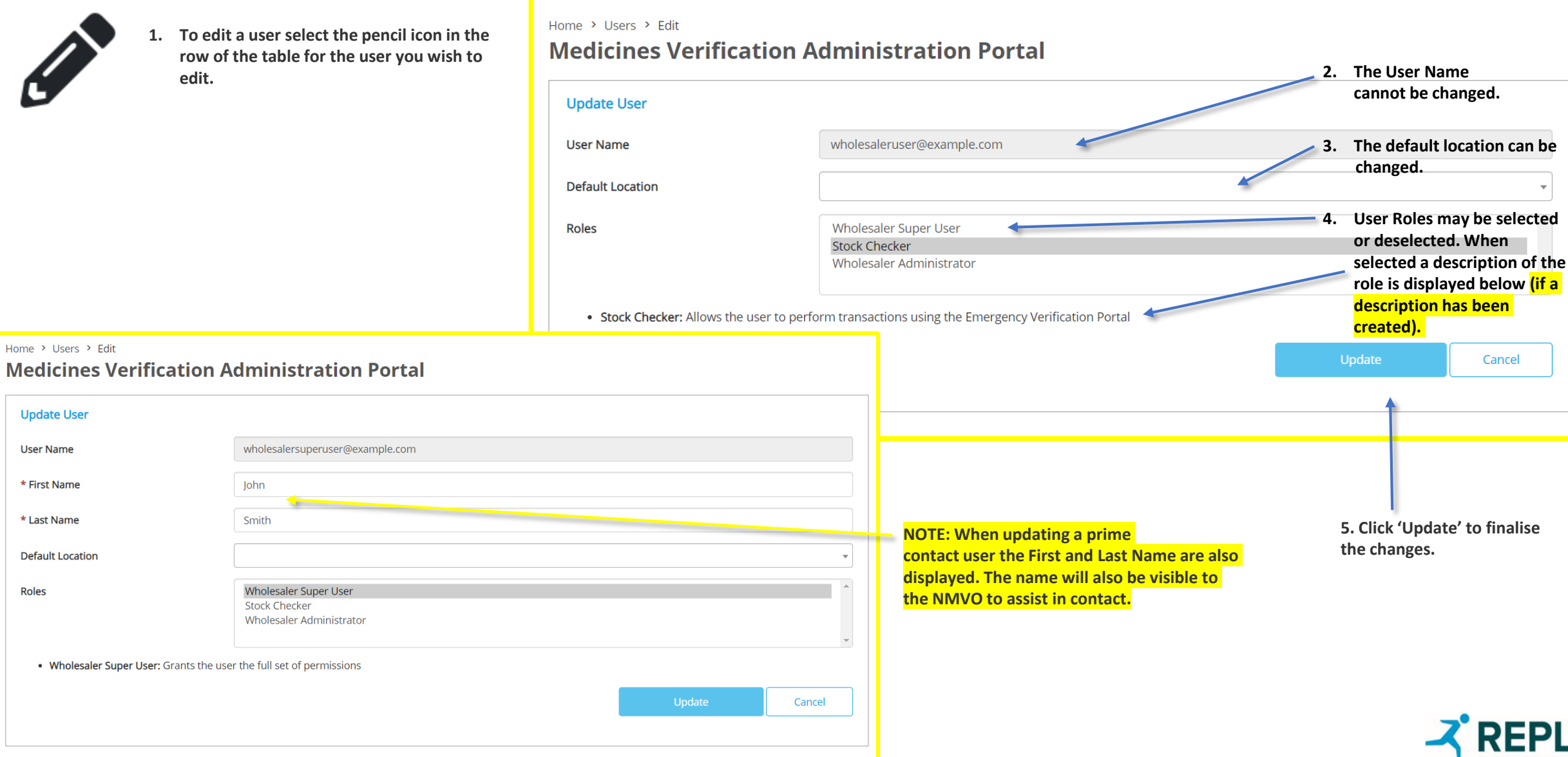

#### User Management - Delete User

- 1. To permanently delete a User, select the bin icon in the row of the table for the user you wish to delete.
- 2. Note: The account is not recoverable.

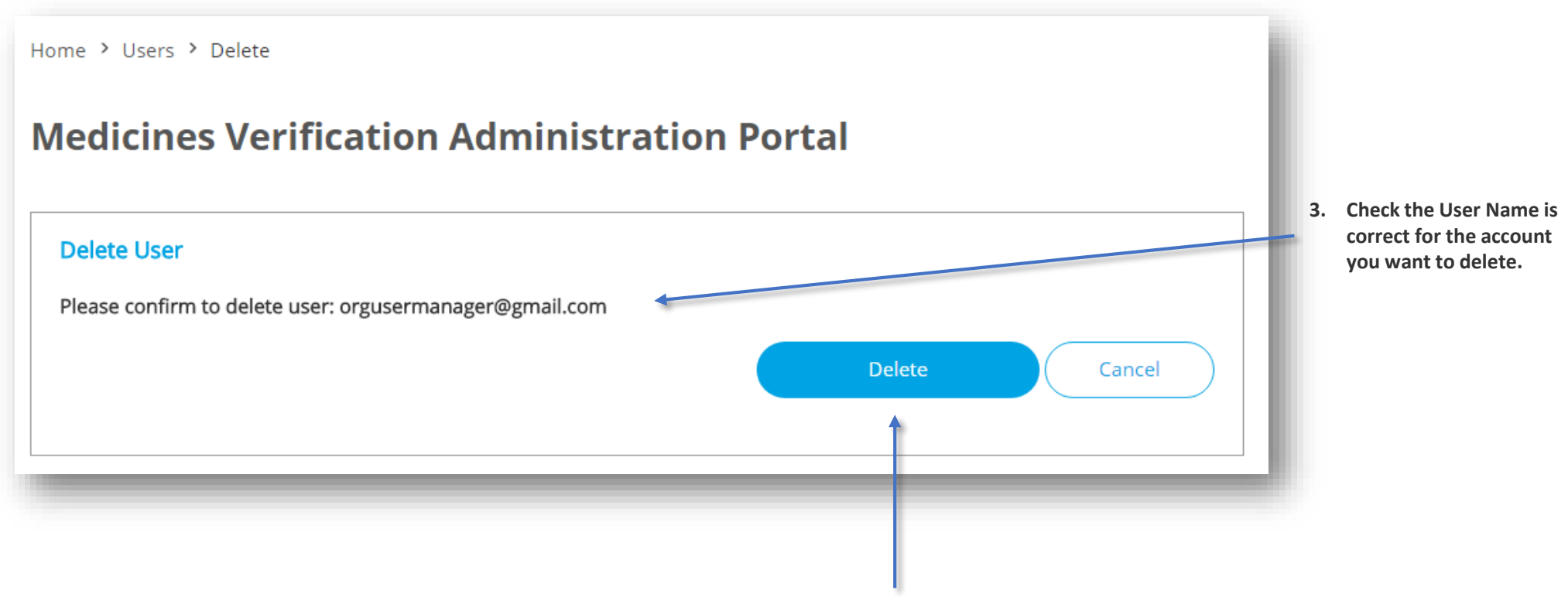

4. Click 'Delete' to delete the user.

![](_page_23_Picture_5.jpeg)

### User Management - Unlock User

- 1. To unlock a user (following account suspension due to too many failed login attempts), select the open padlock icon in the row of the table for the user you wish to unlock.

![](_page_24_Figure_3.jpeg)

3. Click 'Unlock' to unlock the user

![](_page_24_Picture_5.jpeg)

### **User Management - Suspend User**

- $\bigcirc$
- 1. To suspend a user and disable their account from accessing the Administration Portal or the Emergency Verification Application, select the stop icon in the row of the table for the user you wish to suspend.

![](_page_25_Figure_3.jpeg)

3. Click 'Suspend' to suspend the user

![](_page_25_Picture_5.jpeg)

#### User Management - Reinstate User

![](_page_26_Picture_1.jpeg)

1. To reinstate a user (following account suspension), select the tick icon in the row of the table for the user you wish to reinstate.

![](_page_26_Figure_3.jpeg)

3. Click 'Reinstate' to reinstate the user

![](_page_26_Picture_5.jpeg)

### User Management - Reassign Prime Contact

| Home > Users<br>Medicines Verification Administ<br>Users | tration Porta             | The Supe<br>reassign<br>organiza<br>contact f<br>Super Us<br>Super Us | er user can<br>an<br>tion prime<br>from one<br>ser to another<br>ser. | The 'Prime<br>be shown in<br>other supe<br>made as 'P<br>the O | Contact' icon wi<br>action list for th<br>r user who can b<br>rime Contact' for<br>rganisation. | ll<br>ne<br>e<br>r                                                                                 | On selection of the given<br>'Prime Contact' icon, it will                                                                        |
|----------------------------------------------------------|---------------------------|-----------------------------------------------------------------------|-----------------------------------------------------------------------|----------------------------------------------------------------|-------------------------------------------------------------------------------------------------|----------------------------------------------------------------------------------------------------|----------------------------------------------------------------------------------------------------|
| User Name                                                | Prime Contact             | Super Admin                                                           | Account Status                                                        | Creation Date                                                  | Actions                                                                                         |                                                                                                    | present a popup where the<br>user can enter the relevant<br>'First Name' and 'Last Name'                                          |
| stockchecker@example.com                                 | False                     | True                                                                  | Active                                                                | 14/01/2022                                                     |                                                                                                 |                                                                                                    | for the new Prime Contact.                                                                                                    |
| wholesaleradmin@example.com                              | False                     | False                                                                 | Active                                                                | 14/01/2022                                                     |                                                                                                 |                                                                                                    |                                                                                                    |
| wholesalersuperuser@example.com (Super User)             | True                      | True                                                                  | Active                                                                | 14/01/2022                                                     | a d                                                                                             |                                                                                                    | Prime Contact User Details ×                                                                                                    |
| wholesaleruser@example.com                               | False                     | False                                                                 | Onboarding                                                            | 18/01/2022                                                     | e 🖉 🖉                                                                                           |                                                                                                    |                                                                                                    |
| The user account stockchecker@example.com has been su    | uccessfully made the Prim | e Contact.                                                            | <sup>'</sup> Prime Con<br>updated and<br>user is include              | tact' has been<br>the name of the<br>ed in parenthesis.        | ca *<br>@<br>m *<br>Y                                                                           | <sup>r</sup> <b>First Name</b><br><sup>r</sup> <b>Last Name</b><br>'ou are reass<br>his? This will | John<br>Smith<br>Signing your organisation Prime Contact. Are you sure you wish to change<br>not remove their super user account. |
| User Name                                                | Prime Contact             | Super Admin                                                           | Account Status                                                        | Creation Date                                                  | Actions                                                                                         |                                                                                                    | Assign Cancel                                                                                                    |
| stockchecker@example.com (John Smith)                    | True                      | True                                                                  | Active                                                                | 14/01/2022                                                     | 1 1 2                                                                                           |                                                                                                    |                                                                                                    |
| wholesaleradmin@example.com                              | False                     | False                                                                 | Active                                                                | 14/01/2022                                                     | 1 🗐 🛇 🖌                                                                                         | ρ                                                                                                  |                                                                                                    |
| wholesalersuperuser@example.com                          | False                     | True                                                                  | Active                                                                | 14/01/2022                                                     | Ø 🍰 👂                                                                                           |                                                                                                    |                                                                                                    |
| wholesaleruser@example.com                               | False                     | False                                                                 | Onboarding                                                            | 18/01/2022                                                     | 1 1 2                                                                                           |                                                                                                    |                                                                                                    |
|                                                          |                           |                                                                       |                                                                       |                                                                |                                                                                                 |                                                                                                    |                                                                                                    |

### **Change Password**

![](_page_28_Picture_1.jpeg)

![](_page_28_Picture_2.jpeg)

### **Client System Credentials**

![](_page_29_Picture_1.jpeg)

### Client System Credentials - How are they used?

- Allocation of Client System Credentials to your IT System is the responsibility of your IT Supplier.
- Each independent terminal is considered a unique piece of equipment and must be issued credentials individually.
- Independent terminals at the same location have a different equipment name but the same location name.
- A pharmacist at a location with two terminals may, if they wish, use one terminal to supply a pack and the other to reactivate the same pack, however the pharmacy cannot reactivate a pack from a different location even if it is within the same user organisation.
- A Local Organisation may have many locations and each location may have many pieces of equipment (client systems), see diagram.
- Users should be aware that each time client credentials are presented to the NMVS, this represents a formal confirmation by the Local Organisation as to the location of the client system and the equipment which is connecting to the NMVS.
- This confirmation is mandated by the EMVS requirements in order to comply with the EU Delegated Regulation.
- Any misrepresentation may be deemed an abuse of the system by the NMVO and/or the national competent body.

![](_page_30_Figure_9.jpeg)

![](_page_30_Picture_10.jpeg)

#### Client System Credentials - Deleting/Revoking Client System Credentials

- Client System Credentials are used during a request for an access token to the NMVS.
- Access tokens represent authorisation of the system to perform actions against the NMVS. The access tokens expire every 30 minutes.
- If a client is suspended any access token remains valid until it expires, so a suspended client may continue to access the system for up to 30 minutes.
- A suspended client will still be issued with a new access tokens, but any attempt to perform a transaction with the verification or reporting API will fail with an unauthorized response.
- Should the equipment be deleted then a new set of Client System Credentials need to be generated and applied before that client can request a new access token.

#### Note:

The NMVS does not authenticate users of client systems. This is the responsibility of the client system. No mechanism is provided to client systems to inform the NMVS about the user of the client system or their roles or permissions. The NMVS does not record any information about the local user.

![](_page_31_Picture_8.jpeg)

### **Location Management**

![](_page_32_Picture_1.jpeg)

## Location Management - Adding Locations (1)

The portal provides functions to manage the client systems connecting to the National Systems. These are presented in the 'Locations' page.

Each Local Organisation will have at least one Location at which pack operations are performed.

Each Location shall be defined in accordance with the following steps.

The outcome of this process is the generation of Client System Credentials, which are required to be implemented in the Client Systems by the Local Organisation's IT Supplier.

Locations can be suspended by the local Organisation and can also be suspended by the NMVO. When a location is suspended by the NMVO this will be indicated in the location status. To reinstate the location click the return arrow (further instructions on slides 46-47)

Home > Locations

#### **Medicines Verification Administration Portal**

| Locations                                |                                     |                   |         |
|------------------------------------------|-------------------------------------|-------------------|---------|
|                                          |                                     |                   | Search  |
| Location Name                            | Address                             | Status            | Actions |
| Example Location to be Suspended by NMVO | ABC 123                             | Suspended by NMVO | Ø 🗐     |
| Example Location to be Suspended by Org  | NDS 120                             | Suspended         | → ୯≣୭   |
| Test Location 1                          | Alencon Link, Basingstoke, RG21 7TN | Active            |         |
| Test Location 2                          | Iliffe Close, Reading, RG1 2QE      | Active            |         |
| Add Location                             |                                     |                   |         |
|                                          |                                     |                   |         |
|                                          |                                     |                   |         |
|                                          |                                     |                   |         |

1. To begin the process of adding a location, click 'Add Location'.

![](_page_33_Picture_10.jpeg)

### Location Management - Adding Locations (2)

![](_page_34_Figure_1.jpeg)

![](_page_34_Picture_2.jpeg)

## Location Management - Adding Locations (3)

1. A confirmation message will be displayed stating that the location was successfully created.

A transformer A Falls

- 2. The Location will be assigned a 'Location ID'.
- 3. Now that the Location has been established, it is necessary to define Client Equipment.
- 4. Click 'Add Client Equipment' to begin the process of defining new Client Equipment.

| Medicines Verifi                                        | cation Admin                  | istration Portal |                 |         |  |  |  |  |
|---------------------------------------------------------|-------------------------------|------------------|-----------------|---------|--|--|--|--|
| Location successfully created.                          |                               |                  |                 |         |  |  |  |  |
| Location Detail                                         |                               |                  |                 |         |  |  |  |  |
| Location Id 5de01cce-7bc7-4693-ac58-9162f4baa578 Update |                               |                  |                 |         |  |  |  |  |
| * Location Name                                         | tion Name Test Org Location 1 |                  |                 |         |  |  |  |  |
| Address                                                 | Pharmacy Street               |                  | Delete Location |         |  |  |  |  |
| City                                                    | London                        |                  |                 |         |  |  |  |  |
| * Postal Code                                           | SW1                           |                  |                 |         |  |  |  |  |
| Client Equipment                                        |                               |                  |                 |         |  |  |  |  |
| Equipment ld                                            |                               | Client ld        | Status          | Actions |  |  |  |  |
| No client equipments found.                             |                               |                  |                 |         |  |  |  |  |
| Add Client Ec                                           | uipment                       | )                |                 |         |  |  |  |  |
|                                                         |                               |                  |                 |         |  |  |  |  |

![](_page_35_Picture_6.jpeg)

### Location Management - Adding Client Equipment (1)

| <ol> <li>Enter the 'Equipment Id'<br/>for the item of equipment<br/>that will be used to<br/>perform pack operations.</li> </ol> | Create Client Equipment × Location : Test Org Location 1  * Equipment Id |
|----------------------------------------------------------------------------------------------------|--------------------------------------------------------------------------|
|                                                                                                    | Create Cancel                                                            |
| 2 This may be for example                                                                                                    | Location : Test Org Location 1                                           |
| "POS Terminal 1", and may                                                                                                    |                                                                          |
| be informed by the Client<br>System naming convention<br>in place.                                                               | * Equipment Id POSTerminal1                                              |
| 3. Click "Create" to create the<br>Client System Credentials.                                                                    | Create Cancel                                                            |
|                                                                                                    | nts found.                                                               |

![](_page_36_Picture_2.jpeg)

### Location Management - Adding Client Equipment (2)

- 1. Client System Credentials consist of a Client ID and a Client Secret. These credentials need to be provided to the responsible owner of the IT System of the Local Organisation.
- 2. NB: The Client Secret is only displayed ONCE. If the screen is closed before recording it against the Client ID then new credentials will need to be generated by deleting and recreating the client.
- 3. When the credentials have been recorded, click 'Close' to close the window.
- 4. The credentials are sensitive and should not be shared with any party not directly involved in the Client System connection process.

| Client Credentials                                                |                                                   | ×  |                                                               |
|-------------------------------------------------------------------|---------------------------------------------------|----|---------------------------------------------------------------|
| These Client Credentials will be<br>configure your client system! | shown one time on the screen! Please copy them to | I. |                                                               |
| Client Id                                                         | a1e0a3b8-464c-437c-96be-fbb99745efeb              |    | Clicking this icon will copy the credential to the clipboard, |
| Client Secret                                                     | ad352180-0888-494d-b717-65072c221bd5              |    | media, such as an email or spreadsheet.                       |
|                                                                   | Close                                             |    |                                                               |

![](_page_37_Picture_6.jpeg)

### Location Management - Adding Client Equipment (3)

- 1. Following the creation of the credentials, the Client Equipment table is now populated with the new equipment.
- 2. To add more client equipment, click 'Add Client Equipment' and repeat the process.

| Clie | Client Equipment    |                                      |        |         |  |  |  |  |
|------|---------------------|--------------------------------------|--------|---------|--|--|--|--|
| Equ  | uipment ld          | Client Id                            | Status | Actions |  |  |  |  |
| POS  | STerminal1          | d4a2e2c0-ab6b-4ddd-a679-ecb7ac60ab29 | Active | 意⊘      |  |  |  |  |
| •    | Add Client Equipmer | it                                   |        |         |  |  |  |  |
|      |                     |                                      |        |         |  |  |  |  |
| -    | _                   |                                      |        |         |  |  |  |  |

![](_page_38_Picture_4.jpeg)

### Location Management - Edit Location (1)

#### Home > Locations

#### It is possible to edit the information fields associated with a Location, i.e.:

- Location Name
- Address
- City
- Postal Code

It is not possible to change the Location ID generated by the portal.

#### Medicines Verification Administration Portal

|                                         |                                     |                   | Search  |
|-----------------------------------------|-------------------------------------|-------------------|---------|
| ocation Name                            | Address                             | Status            | Actions |
| xample Location to be Suspended by NMVO | ABC 123                             | Suspended by NMVO | Ø 📋     |
| xample Location to be Suspended by Org  | NDS 120                             | Suspended         | 2 T     |
| est Location 1                          | Alencon Link, Basingstoke, RG21 7TN | Active            | A 🗐 🛇   |
| est Location 2                          | Iliffe Close, Reading, RG1 2QE      | Active            | 1000    |

To edit a location, click the 'Edit' icon next to the Location to be edited.

![](_page_39_Picture_11.jpeg)

### Location Management - Edit Location (2)

- 1. The 'Edit Location' window will be presented.
- 2. It is possible to edit all fields apart from the Location ID.
- 3. Make the required changes to the contents of the Location fields, then click 'Update' to update the Location details.

From the 'Locations > Edit' window it is also possible to add new client equipment and manage existing client equipment

| Location Detail  |                                      |        |                 |
|------------------|--------------------------------------|--------|-----------------|
| Location Id      | 5de01cce-7bc7-4693-ac58-9162f4baa578 |        | Update          |
| * Location Name  | Test Org Location 1                  |        | Cancel          |
| Address          | Pharmacy Street                      |        | Delete Location |
| City             | London                               |        |                 |
| * Postal Code    | SW1                                  |        |                 |
| Client Equipment |                                      |        |                 |
| Equipment ld     | Client Id                            | Status | Actions         |
| POSTerminal1     | 2eff5120-c875-4ce7-9953-794ee18a3ec6 | Active | â 0             |

![](_page_40_Picture_6.jpeg)

### **Location Management - Delete Location**

It may be necessary to delete locations, for example if a location is closed down, or no longer performs pack operations.

Н

| ions                                                                                                  |                                                                        |         |    |                                                                                                    |
|----------------------------------------------------------------------------------------------------|------------------------------------------------------------------------|---------|----|----------------------------------------------------------------------------------------------------|
|                                                                                                    |                                                                        | Search  |    |                                                                                                    |
| on Name                                                                                               | Address                                                                | Actions | 1. | To delete a location, click                                                                                                    |
| Add Location                                                                                          | Pharmacy Street, London, SW1                                           |         |    | the Location to be<br>deleted.                                                                                                    |
| Delate Location                                                                                       |                                                                        |         |    |                                                                                                    |
| Delete Location<br>Do you want to delete the<br>Number of client equipme<br>Type in 'LocalOrgLocation | e location LocalOrgLocation1?<br>ents contained: 1<br>on1' to continue |         | 2. | A confirmation window<br>will prompt the user to<br>enter the Location to be<br>deleted as a safety check<br>before allowing the delet<br>action to proceed. |

SOLIDSOF

Warning: Deleting a location will prevent any reactivation of packs decommissioned in this location since the location ID will have been permanently deactivated. Use with care.

### Location Management - Suspend Client Equipment

There may be circumstances in which it is necessary to Suspend Client Equipment.

Suspending client equipment causes any requests made from that equipment to the NMVS to be rejected.

| ation Detail                                                   |                                                                    |                  |                 |                                                                                                    |
|----------------------------------------------------------------|--------------------------------------------------------------------|------------------|-----------------|----------------------------------------------------------------------------------------------------|
| ation Id                                                       | 5de01cce-7bc7-4693-ac58-9162f4baa578                               |                  | Update          |                                                                                                    |
| ocation Name                                                   | Test Org Location 1                                                |                  | Cancel          |                                                                                                    |
| Iress                                                          | Pharmacy Street                                                    |                  | Delete Location |                                                                                                    |
| ,                                                              | London                                                             |                  |                 |                                                                                                    |
| ostal Code                                                     | SW1                                                                |                  |                 | To suspend client equipment.                                                                                                    |
|                                                                |                                                                    |                  |                 |                                                                                                    |
| ent Fauinment                                                  |                                                                    |                  |                 | click the 'Suspend' icon                                                                                                    |
| ent Equipment                                                  | Chand                                                              | Gunna            | Autors          | click the 'Suspend' icon<br>against the equipment to be<br>suspended.                                                                                                    |
| ent Equipment<br>Jipment Id<br>STerminal1<br>Add Clie          | Client ld<br>2eff5120-c875-4ce7-9953-794ee18a3ec6                  | Status<br>Active | Actions         | click the 'Suspend' icon<br>against the equipment to be<br>suspended.                                                                                                    |
| ent Equipment<br>Jipment Id<br>STerminal1<br>Add Clie<br>Suspe | Client Id<br>2eff5120-c875-4ce7-9953-794ee18a3ec6<br>ent Equipment | Status<br>Active | Actions         | click the 'Suspend' icon<br>against the equipment to be<br>suspended.<br>A confirmation window will<br>prompt the user to confirm<br>that the equipment is to be<br>suspended. To enact the |

### Location Management - Reinstate Client Equipment

Suspended Client Equipment may be reinstated, allowing requests made from that equipment to the NMVS to be accepted.

| Home > Locations > Edit<br>Medicines Veri | fication Administration Portal               |                       |                 |                                                         |
|-------------------------------------------|----------------------------------------------|-----------------------|-----------------|---------------------------------------------------------|
| Location Detail                           |                                              |                       |                 |                                                         |
| Location Id                               | 5de01cce-7bc7-4693-ac58-9162f4baa578         |                       | Update          |                                                         |
| * Location Name                           | Test Org Location 1                          |                       | Cancel          |                                                         |
| Address                                   | Pharmacy Street                              |                       | Delete Location |                                                         |
| City                                      | London                                       |                       |                 |                                                         |
| * Postal Code                             | SW1                                          |                       |                 | To reinstate client                                     |
| Client Equipment                          |                                              |                       |                 | equipment following a                                   |
| Equipment Id                              | Client ld                                    | Status                | Actions         | 'suspension, click on the<br>'Reinstate' icon, then the |
| POSTerminal1                              | 2eff5120-c875-4ce7-9953-794ee18a3ec6         | Suspended             | â 🗸 🖌           | 'Reinstate' button in the                               |
| Add Clien                                 | t Equipment                                  |                       |                 |                                                         |
| Reinstate C                               | Client Equipment                             | ×                     |                 |                                                         |
| Do you want t                             | to reinstate the client equipment with Equip | ment Id POSTerminal1? |                 |                                                         |
|                                           |                                              | Reinstate Cancel      |                 |                                                         |
| Location                                  | n Detail                                     | _                     |                 |                                                         |

### **Location Management - Suspend Location**

There may be circumstances in which it is necessary to Suspend an entire Location.

Suspending a location will cause any requests, made to the NMVS, from equipment in that location to be rejected.

Home > Locations

#### **Medicines Verification Administration Portal**

|                                                         |                                                  |                   | location reco                                                                                                    |
|---------------------------------------------------------|--------------------------------------------------|-------------------|----------------------------------------------------------------------------------------------------|
| Locations                                               |                                                  |                   |                                                                                                    |
|                                                         |                                                  |                   | Search                                                                                                    |
| Location Name                                           | Address                                          | Status            | Actions                                                                                                    |
| Example Location to be Suspended by NMVO                | ABC 123                                          | Suspended by NMVO |                                                                                                    |
| Example Location to be Suspended by Org                 | NDS 120                                          | Active            |                                                                                                    |
| Test Location 1                                         | Alencon Link, Basingstoke, RG21 7TN              | Active            | ✓ = ∞                                                                                                    |
| Test Location 2                                         | Iliffe Close, Reading, RG1 2QE                   | Active            | a 🖉                                                                                                    |
| Add Location Suspend Location Do you want to suspend to | the location <b>Example Location to be Suspe</b> | ended by Org?     | A confirmation window will<br>prompt the user to confirm<br>that the location is to be<br>suspended. To enact the<br>suspension, click 'Suspend'. |

To suspend a location, click the 'Suspend' icon against the location record.

![](_page_44_Picture_7.jpeg)

#### **Location Management - Reinstate Location**

Suspended locations may be reinstated, allowing requests made from that location to the NMVS to be accepted.

Home > Locations

#### **Medicines Verification Administration Portal**

![](_page_45_Figure_4.jpeg)

![](_page_45_Picture_5.jpeg)

## Reports

![](_page_46_Picture_1.jpeg)

### **Reports - Pack State Changes Client Report**

This report provides a count of pack state changes made during a specified time period at a specified client location. It is available via a networked API call into the NMVS.

The first table in this report details parameters entered or selected by the report requester before the report was generated. Report output is based on this information.

| Report Header           |                                      |  |
|-------------------------|--------------------------------------|--|
| Report Type             | Pack State Changes Client Report     |  |
| Report Name             | Test NMVO report                     |  |
| Start Date & Time (UTC) | 21/03/2019 06:13:59                  |  |
| End Date & Time (UTC)   | 22/05/2020 06:17:59                  |  |
| Client Location ID      | 47355EA8-CB34-4493-A874-6FC03530FC47 |  |

Note : Location ID is automatically populated with the location associated to the client that is making the request. It is used to only scope the report to those transactions made by that location.

| Report Details |       |  |
|----------------|-------|--|
| Pack State     | Count |  |
| Active         | 9     |  |
| Destroyed      | 1     |  |
| Exported       | 2     |  |
| FreeSample     | 2     |  |
| Locked         | 1     |  |
| Sample         | 2     |  |
| Supplied       | 2     |  |

Count of packs by each possible pack state.

![](_page_47_Picture_7.jpeg)

#### **Reports - Transactions Log Client Report**

This report provides a list of product pack related transactions initiated by a pharmacist or wholesaler for a specified location and time period. It is available via a networked API call into the NMVS.

The first table in this report details parameters entered or selected by the report requester before the report was generated. Report output is based on this information.

| Report Header            |                                      |  |
|--------------------------|--------------------------------------|--|
| Report Type              | Transaction Log Client Report        |  |
| Report Name              | Test NMVO report                     |  |
| Start Date & Time (UTC)  | 21/03/2019 06:13:59                  |  |
| End Date & Time (UTC)    | 22/05/2020 17:17:59                  |  |
| Client Organisation ID   | 7187                                 |  |
| Client Organisation Name | Test Wholesaler 1                    |  |
| Client Location ID       | 47355EA8-CB34-4493-A874-6FC03530FC47 |  |
| Client Location Name     | Test Location 2                      |  |

Note : Organisation ID is automatically populated with the ID of the organisation associated to the client performing the request. Location ID is optional, if left blank it will return the list of transactions for all the locations associated to the organisation of the client.

![](_page_48_Figure_5.jpeg)

Rows will repeat in multiples for each transaction performed.

#### **Reports - Returned Packs Client Report**

This report provides a list of packs flagged as suspicious transaction for a given location and time period. It is available via a networked API call into the NMVS.

The report includes the Unique Pack Return Code generated for each suspicious transaction as well as any serialisation data. Note the serialisation data supplied is potentially falsified and may not be in the EMVS data bases.

The report may be used to retrieve the unique pack return codes for packs in cases where the user was unable to print/write down the unique pack return code at the time the pack return code was issued.

The first table in this report details parameters entered or selected by the report requester before the report was generated. Report output is based on this information.

![](_page_49_Picture_5.jpeg)

| Report Header           |                                      |  |
|-------------------------|--------------------------------------|--|
| Report Type             | Returned Packs Client Report         |  |
| Report Name             | Test NMVO report                     |  |
| Start Date & Time (UTC) | 21/03/2019 06:13:59                  |  |
| End Date & Time (UTC)   | 22/05/2020 06:17:59                  |  |
| Client Location ID      | 47355EA8-CB34-4493-A874-6FC03530FC47 |  |

Note : Location ID is automatically populated with the location associated to the client that is making the request. It is used to only scope the report to those transactions made by that location.

| Date and Time of the<br>Returned Packs | Product code scheme<br>associated to the transaction.<br>GTIN or PPN. | Product code<br>associated to the<br>transaction. | Batch number of the product associated to the transaction. | Serial number of the<br>Pack associated to the<br>transaction. | Unique Pack Return Code generated for each suspicious transaction. |
|----------------------------------------|-----------------------------------------------------------------------|---------------------------------------------------|------------------------------------------------------------|----------------------------------------------------------------|--------------------------------------------------------------------|
| <b>V</b>                               | <b>V</b>                                                              | V Report                                          | Details 🗡                                                  | <b>V</b>                                                       | <b>V</b>                                                           |
| Date and Time (UTC)                    | Product Code Scheme                                                   | Product Code                                      | Batch Number                                               | Pack Serial Number                                             | UPRC                                                               |
| 19/05/2020 10:50:00                    | GTIN                                                                  | 11653356032414                                    | 000002                                                     | 11IV79ZOVGYXI70UJ92Q                                           | XX-KT9-6ZL-QGG-EPZ-DBY                                             |
| 19/05/2020 10:50:00                    | GTIN                                                                  | 11653356032414                                    | 000002                                                     | 109SR4I18PYT16O4RV33                                           | XX-KT9-6ZL-RPP-PHC-9X8                                             |
| 19/05/2020 10:50:00                    | GTIN                                                                  | 11653356032414                                    | 000002                                                     | 11SS48Y2SMEIX3U3CQMW                                           | XX-KT9-6ZL-UD9-LAW-J9Z                                             |
| 19/05/2020 10:56:42                    | GTIN                                                                  | 11653356032414                                    | 000002                                                     | 11IV79ZOVGYXI70UJ92Q                                           | XX-KT9-76A-8SK-Z2D-ZVF                                             |
| 19/05/2020 10:56:42                    | GTIN                                                                  | 11653356032414                                    | 000002                                                     | 109SR4I18PYT16O4RV33                                           | XX-KT9-76A-AVW-CGW-LV8                                             |
| 19/05/2020 10:56:42                    | GTIN                                                                  | 11653356032414                                    | 000002                                                     | 11SS48Y2SMEIX3U3CQMW                                           | XX-KT9-76A-CCX-8VL-78P                                             |

![](_page_49_Picture_9.jpeg)

### **Reports - Product Catalogue Data Client Report**

This report provides a list of all products currently stored in the product catalogue, together with details of the market authorisation holder and designated wholesalers. It is available via a networked API call into the NMVS.

| Report Header           |                                      |  |
|-------------------------|--------------------------------------|--|
| Report Type             | Product Catalogue Data Client Report |  |
| Report Name             | Product Catalogue Data Client Report |  |
| Start Date & Time (UTC) | 24/03/2020 16:37:00                  |  |
| Product Code            |                                      |  |
| Product Code Scheme     |                                      |  |

![](_page_50_Figure_3.jpeg)

The first table in this report details parameters entered or selected by the report requester before the report was generated. Report output is based on this information.

Product code scheme specified during the report request, or all product code schemes applicable if no scheme was supplied. GTIN or PPN.

![](_page_50_Figure_6.jpeg)

Rows will repeat in multiples for each product returned.

### **Reports - Contracted Wholesalers Stakeholder Report**

This report lists the contracted wholesalers for a given product.

The URS requires that this report is provided to client systems (pharmacists and wholesalers). However, this is now redundant after inclusion of additional requirements for product data download capabilities. Client systems can make programmatic requests to obtain the list of contracted wholesalers for a single product code or a list of product codes. In addition, they can programmatically request a report that provides this information for every product in the NMVS product catalogue.

| Report Header       |                                           |  |
|---------------------|-------------------------------------------|--|
| Report Type         | Contracted Wholesalers Stakeholder Report |  |
| Report Name         | Contracted Wholesalers Stakeholder Report |  |
| Date & Time (UTC)   | 24/04/2020 16:35:50                       |  |
| Product Code Scheme | GTIN                                      |  |
| Product Code        | 97774433090018                            |  |

![](_page_51_Figure_4.jpeg)

#### Unique Wholesaler ID. Assigned during on-boarding to the EMVS.

![](_page_51_Figure_6.jpeg)

![](_page_51_Picture_7.jpeg)

### **Emergency Verification Application (EVA)**

![](_page_52_Picture_1.jpeg)

### EVA - What is the EVA and how is it used

- The Emergency Verification Application (EVA) provides support for business continuity in the event that a Client System fails. It can be accessed from any computer that has an attached keyboard, a supported web browser and internet connectivity.
- The EVA is accessed via a web URL that is unique to each market.
- The EVA can be used to verify and decommission packs of medicine. It does not support a scanner, and is not intended to be used as a permanent replacement for an integrated client system.
- This method of drug pack verification is intended for use when EPOS equipment is unavailable at a pharmacy or wholesaler.
- Individuals wishing to use the EVA must already have approved user accounts with their National System, as set up via the NMVS Administration Portal. Users must have successfully completed the registration process.
- Options presented with the EVA will depend on the type of user; pharmacy users and wholesaler users are presented with a different set of options:
  - Pharmacists can decommission packs as: Destroyed, Sample and Supplied
  - Wholesalers (Stockchecker) can decommission packs as : Destroyed, Sample, Supplied, Locked, Exported and Stolen
- **Note:** pack reactivation via the EVA is not permitted nor the decommision as free sample.

![](_page_53_Figure_10.jpeg)

#### **EVA Client Requirements**

- Hardware: Keyboard and mouse input devices. Colour display minimum resolution 1280x600.
- Operating System (OS): Any OS in current support by Microsoft.
- Browser: Any browser in current support by Microsoft, Google or Mozilla. JavaScript required.
- Network: Unrestricted TCP network port access.
- Internet Connectivity: Yes.

![](_page_53_Picture_17.jpeg)

### **EVA - Portal URLs**

| Each NMVO has its own EVA which is accessed via a unique URL:                                                                          |                                   |  |
|----------------------------------------------------------------------------------------------------|-----------------------------------|--|
| Bulgaria:                                                                                                    | https://eva-bg.nmvo.eu            |  |
| Croatia:                                                                                                    | https://eva-hr.nmvo.eu            |  |
| Cyprus:                                                                                                    | https://eva-cy.nmvo.eu            |  |
| Czech Republ                                                                                                    | ic: <u>https://eva-cz.nmvo.eu</u> |  |
| Denmark:                                                                                                    | https://eva-dk.nmvo.eu            |  |
| Iceland:                                                                                                    | https://eva-is.nmvo.eu            |  |
| Ireland:                                                                                                    | https://eva-ie.nmvo.eu            |  |
| Lithuania:                                                                                                    | https://eva-lt.nmvo.eu            |  |
| Malta:                                                                                                    | https://eva-mt.nmvo.eu            |  |
| Slovenia:                                                                                                    | https://eva-si.nmvo.eu            |  |
| Sweden:                                                                                                    | https://eva-se.nmvo.eu            |  |
| Switzerland:                                                                                                    | https://eva-ch.nmvo.eu            |  |
|                                                                                                    |                                   |  |
| To access your chosen EVA, open a supported web browser and enter the URL into the address field, then select 'Enter' on the keyboard. |                                   |  |

![](_page_54_Picture_2.jpeg)

![](_page_54_Picture_3.jpeg)

### EVA - Login to the Portal

#### National Medicines Verification System

#### Authorised Users Only

**User Name** 

pharmacysuperuser@example.com

Password

#### .......

![](_page_55_Picture_7.jpeg)

If you have forgotten your User Name, please contact a User Administrator in your Organisation.

If you have forgotten your password, please use the following link and carefully follow the instructions: <u>Password Reset</u>

- 1. Enter an approved user name and password in the login screen (the user name is the email address).
  - Click 'Sign In'.
  - Select your current physical location from the drop-down list. This list is created from location details supplied via the Administration Portal. A user must be associated with a location since any packs that they decommission must have the location of decommissioning associated with them.
- 4. If the user has already been assigned default location then user will not be prompted to choose the location.
- 5. Click 'Sign In' again.

#### National Medicines **Verification System** Authorised Users Only User Name pharmacysuperuser@example.com Password **Location** Test Location 1 Sign In If you have forgotten year User Name, please contact a User Administrator in your Organisation. If you have forgotten your password, please use the following link and carefully follow the instructions: Password Reset

![](_page_55_Picture_16.jpeg)

### **EVA - Home Screen**

![](_page_56_Picture_1.jpeg)

![](_page_56_Picture_2.jpeg)

### EVA - Pack Operations – Pharmacy – Verify Success

The verify operation has been executed successfully. Insert pack details PPN Product Code Scheme Pack details entered via Product Code 012119245453 the 'HomeScreen' are displayed again on the Serial Number 112233445566102703 'Pack Details Screen'. Batch Number DBOPS21194454 1. Select the 'Verify' option to verify the Result pack details. Pack 2. Verification results information is are displayed above OperationCode 11110200 verified against the the 'Verify' option National System. and at the top of the The pack has been supplied. Information screen. Supplied State 3. Following successful verification, the pack Pack Operations may be marked as Verify 'Destroyed', 'Supplied' or 'Sample' via option Destroyed Sample Supplied buttons.

![](_page_57_Picture_2.jpeg)

### EVA - Pack Operation – Pharmacy – Verify Failure

![](_page_58_Figure_1.jpeg)

![](_page_58_Picture_2.jpeg)

### EVA - Pack Operation – Wholesaler– Verify Success

![](_page_59_Figure_1.jpeg)

![](_page_59_Picture_2.jpeg)

### **EVA - Change Password**

| The 'Change Password'<br>screen can be used to<br>change the password of<br>any active user | Emergency Veri  | fication Application |
|---------------------------------------------------------------------------------------------|-----------------|----------------------|
| registered via the<br>Administration Portal.                                                | Change Password |                      |
| 1. Enter the email<br>address associated                                                    |                 |                      |
| account that requires<br>a new password.                                                    | * Old Password  |                      |
| 2. Enter the password that is to be changed.                                                | * New Password  |                      |
| 3. Enter and confirm the new password.                                                      |                 |                      |
| 4. Select the 'Confirm'<br>button.                                                          |                 | Confirm              |

![](_page_60_Picture_2.jpeg)

### **Report List**

| Reports                                   |                                        |                                                                                                    |  |
|-------------------------------------------|----------------------------------------|----------------------------------------------------------------------------------------------------|--|
| Report Title                              | Additional Report Parameters*          | Description                                                                                                    |  |
| Pack State Changes Client Report          | Duration (Start and End date)          | This report provides a count of pack state changes made during a specified time period at a specified client location.                                         |  |
|                                           | Client Location Id                     |                                                                                                    |  |
| Transactions Log Client Report            | Duration (Start and End date and time) | This report provides a list of product pack related transactions initiated by a pharmacist or wholesaler for a specified location and time period.             |  |
|                                           | Client Location Id                     |                                                                                                    |  |
| Returned Packs Client Report              | Duration (Start and End date and time) | This report provides a list of packs flagged as suspicious transaction for a given location and time period.                                                   |  |
|                                           | Client Location Id                     |                                                                                                    |  |
| Product Catalogue Data Client Report      | Product Details (code and scheme)      | This report provides a list of all products currently stored in the product catalogue, together with details of the market authorisation holder and designated |  |
|                                           | Start date and time                    | wholesalets.                                                                                                    |  |
| Contracted Wholesalers Stakeholder Report | Product Details (code and scheme)      | This report lists the contracted wholesalers for a given product.                                                                                              |  |

Key: Fields in RED are optional and can be left empty.

\*All reports are required to have a 'Report Name'. This field is pre-populated for the user with an appropriate title. The title can be modified by the user requesting the report but this is not mandatory.

![](_page_61_Picture_4.jpeg)

### NMVS Release 10.0 - Permissions

#### **Pharmacy Permissions**

Equipment/Control: Allows the actor to create, update and delete client equipment within their organisation Locations/Control: Allows the actor to create, update and delete locations within their organisation OrganisationRoles/Control: Allows the actor to create, update and delete roles within their organisation Packs/MarkAsDestroyed: Allows the actor to mark a pack or packs as destroyed Packs/MarkAsSample: Allows the actor to mark a pack or packs as sample Packs/MarkAsSupplied: Allows the actor to mark a pack or packs as supplied Users/Control: Allows the actor to create, update and delete users within their organisation

#### **Wholesaler Permissions**

Equipment/Control: Allows the actor to create, update and delete client equipment within their organisation Locations/Control: Allows the actor to create, update and delete locations within their organisation OrganisationRoles/Control: Allows the actor to create, update and delete roles within their organisation Packs/MarkAsDestroyed: Allows the actor to mark a pack or packs as destroyed Packs/MarkAsExported: Allows the actor to mark a pack or packs as exported Packs/MarkAsLocked: Allows the actor to mark a pack or packs as locked Packs/MarkAsSample: Allows the actor to mark a pack or packs as sample Packs/MarkAsStolen: Allows the actor to mark a pack or packs as stolen Packs/MarkAsSupplied: Allows the actor to mark a pack or packs as supplied Users/Control: Allows the actor to create, update and delete users within their organisation

![](_page_62_Picture_5.jpeg)

#### Complete Revision History

| Version | Date        | Description                                                                                                   | Author            |
|---------|-------------|----------------------------------------------------------------------------------------------------|-------------------|
| 1.2     | 03-Jun-20   | "NMVS Portal User Guide for Local Organisations - Release 6.2" Prashant Hatle                                 |                   |
|         |             | version 1.2 was approved for Release 6.2                                                                      |                   |
| 1.3     | 17-Aug-20   | Revised for Release 7.1                                                                                       | Alice Firth       |
| 2.0     | 11-Nov-20   | Version 2.0 approved (Release 7.1)                                                                            | Alice Firth       |
| 2.1     | 25-Feb-21   | Revised for Release 8.0                                                                                       | Alice Firth       |
| 2.2     | 14-May-21   | Updated following Quality Review                                                                              | Danish Pal        |
| 2.3     | 16-Jun-21   | Minor formatting changes applied.                                                                             | Trupti Davé       |
|         |             | Document changes since the last release 7.1 guide document are represented in colour by either:               |                   |
|         |             | amber text in slide content, amber text in slide title descriptions and                                       |                   |
|         |             | yellow borders on screen images indicating updated or new screens.                                            |                   |
| 3.0     | 18-Jun-21   | Version 3.0 approved (Release 8/8.0.1)                                                                        | Alice Firth       |
| 3.1     | 05-Jul-21   | Yellow background – indicates new page                                                                        | Nicholas Houghton |
|         |             | Yellow highlight/border – indicates addendum to existing page or new                                          |                   |
|         |             | image/text.                                                                                                   |                   |
|         |             | <ul> <li>Removed edited text highlighted for v3.0 of document.</li> </ul>                                     |                   |
|         |             | • Slide edited <u>35</u>                                                                                      |                   |
|         |             | • Slide created <u>46</u> , <u>47</u>                                                                         |                   |
|         |             | • Changed reference from "NBS" to "NMVS" on slides <u>33</u> , <u>49</u> , <u>50</u> ,                        |                   |
|         |             | <u>51, 52, and 64</u>                                                                                         |                   |
| 4.0     | 12-Nov-21   | Version 4.0 approved (Release 9.0)                                                                            | Nicholas Houghton |
| 4.1     | 17-Jan-2022 | Removed edited text highlighted for v4.0 of document.                                                         | Nicholas Houghton |
|         |             | • Slides edited <u>19</u> , <u>20</u> , <u>21</u> , <u>22</u> , <u>23</u> , <u>24</u> , <u>29</u> , <u>64</u> | 7                 |
| 5.0     | 05-Apr-2022 | Approved to v5.0                                                                                              | Nicholas Houghton |

![](_page_63_Picture_2.jpeg)

#### Document Review History

| Version | Date        | Client / Department / Function | Reviewed By        |
|---------|-------------|--------------------------------|--------------------|
| 2.1     | 01-Mar-21   | Formal Review                  | Roberto Bacciocchi |
| 2.1     | 02-Mar-21   | Content Review                 | lan Gilroy         |
| 2.1     | 13-May-21   | Quality Review                 | Indu Marimuthu     |
|         |             |                                | Nanditha Kartik    |
| 2.2     | 20-May-21   | Quality Review                 | Nanditha Kartik    |
|         |             |                                | Matt Rymell        |
| 2.3     | 17-Jun-21   | Quality Review                 | Nanditha Kartik    |
| 3.1     | 27-Oct-2021 | Content Review                 | Danish Pal         |
| 3.1     | 28-Oct-2021 | Quality Review                 | Nanditha Kartik    |
| 4.1     | 20-Jan-2022 | Quality Review                 | Nanditha Kartik    |

![](_page_64_Picture_2.jpeg)

#### NMVS Portal User Guide for Local Organisations - Release 10.0\_V5.0

**Final Audit Report** 

2022-04-06

| Created:        | 2022-04-05                                  |
|-----------------|---------------------------------------------|
| Ву:             | Indumathi Marimuthu (i.marimuthu@reply.com) |
| Status:         | Signed                                      |
| Transaction ID: | CBJCHBCAABAAzFYfGizIU2H6_5Km8EfSZ5XxMg0EeL  |

#### "NMVS Portal User Guide for Local Organisations - Release 10. 0\_V5.0" History

- Document created by Indumathi Marimuthu (i.marimuthu@reply.com) 2022-04-05 - 11:56:36 AM GMT- IP address: 82.1.162.94
- Document emailed to Nicholas Houghton (n.houghton@reply.eu) for signature 2022-04-05 - 11:59:58 AM GMT
- Document emailed to Andy Peacock (an.peacock@reply.eu) for signature 2022-04-05 11:59:59 AM GMT
- Document emailed to Rizwan Rehman (r.urrehman@reply.eu) for signature 2022-04-05 - 11:59:59 AM GMT
- Document emailed to Matt Rymell (m.rymell@reply.eu) for signature 2022-04-05 - 11:59:59 AM GMT
- Email viewed by Andy Peacock (an.peacock@reply.eu) 2022-04-05 - 12:03:48 PM GMT- IP address: 92.238.44.100
- Email viewed by Matt Rymell (m.rymell@reply.eu) 2022-04-05 - 12:08:35 PM GMT- IP address: 86.10.49.217
- Document e-signed by Matt Rymell (m.rymell@reply.eu) Signature Date: 2022-04-05 - 12:08:42 PM GMT - Time Source: server- IP address: 86.10.49.217
- Email viewed by Rizwan Rehman (r.urrehman@reply.eu) 2022-04-05 - 12:33:35 PM GMT- IP address: 86.138.138.101
- Document e-signed by Rizwan Rehman (r.urrehman@reply.eu) Signature Date: 2022-04-05 - 12:33:47 PM GMT - Time Source: server- IP address: 86.138.138.101

#### Adobe Acrobat Sign

- Email viewed by Nicholas Houghton (n.houghton@reply.eu) 2022-04-05 - 1:11:56 PM GMT- IP address: 194.75.103.85
- Document e-signed by Nicholas Houghton (n.houghton@reply.eu) Signature Date: 2022-04-05 - 1:14:41 PM GMT - Time Source: server- IP address: 194.75.103.85
- Email viewed by Andy Peacock (an.peacock@reply.eu) 2022-04-06 - 12:05:54 PM GMT- IP address: 92.238.44.100
- Document e-signed by Andy Peacock (an.peacock@reply.eu) Signature Date: 2022-04-06 - 12:07:55 PM GMT - Time Source: server- IP address: 92.238.44.100

Agreement completed. 2022-04-06 - 12:07:55 PM GMT